# **Visual Editor Reference Dialog**

Version 4: Visual Design

| Article Talk                                           | Read Edit source Edit beta | View history | Q         |
|--------------------------------------------------------|----------------------------|--------------|-----------|
| Paragraph V B I GO S S S S S S S S S S S S S S S S S S | ⇒ More ▼                   | ? Cancel     | Save page |
| Lipari                                                 | Add Reference              | ore          |           |

Lipari (Sicilian: *Lipari*, Latin: *Lipara*, Ancient Greek: *Meligunis*) is the largest of the Aeolian Islands in the Tyrrhenian Sea off the north coast of Sicily, and the name of the island's main town. It has a permanent population of 11,231; during the May–September tourist season, its population may reach up to 20,000.

#### Geography

Lipari is the largest of a chain of islands in a volcanic archipelago that straddles the gap between Vesuvius and Etna. The island has a surface area of 37.6 km<sup>2</sup> (14.5 sq mi) and is 30 km (19 mi) from Sicily. Besides the main town, most of the year-round population resides in one of the four main villages: Pianoconte is almost due west across the island, Quattropani in the northwest, Acquacalda along the northern coast, and Canneto is on the eastern shore north of Lipari town.

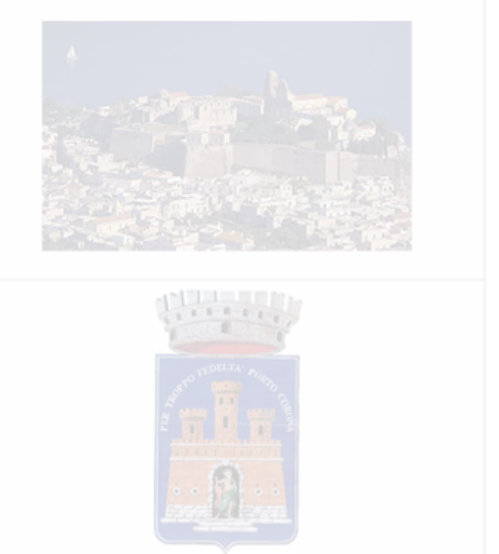

#### Geolog

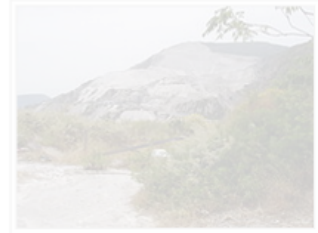

A pumice mine just east of Acquacalda.

It is generally accepted that the island was created by a succession of four volcanic movements, the most important of which was the third one, presumably lasting from 20,000 BC to 13,000 BC. A further important phenomenon should have happened around 9000 BC (C14 exams by Keller). The last recorded eruptions occurred in the fifth century CE when the airborne pumice covered Roman villages on the island, as well as volcanic ash. The volcances are considered active, and steaming fumaroles and hydrothermal activity may still be seen. As a result of the volcanic origins, the island is covered with pumice and obsidian. Pumice mining has become a large industry on Lipari, and the pale pumice from Lipari is shipped internationally. -INII-jima of Izu Islands, Japan is another locality where the

pumice of the same component occur in the world. It is called Koga Stone there.

### Hover over reference icon on toolbar, select book

|                                                      | ×         | Add Reference                                                          | Book V                                                                                       |                 |                                               | ?            | Cancel Save pa |
|------------------------------------------------------|-----------|------------------------------------------------------------------------|----------------------------------------------------------------------------------------------|-----------------|-----------------------------------------------|--------------|----------------|
|                                                      | ľ         | SBN number                                                             |                                                                                              |                 |                                               |              |                |
|                                                      |           | International Standard                                                 | d Book Number; use the 13                                                                    | -digit          | ISBN where possible.                          |              |                |
| Sea off the north co                                 | т         | litle                                                                  |                                                                                              |                 |                                               |              |                |
|                                                      |           | Title of the book                                                      |                                                                                              |                 |                                               |              |                |
|                                                      | A         | Author                                                                 |                                                                                              |                 |                                               |              |                |
| Etna. The island ha town, most of the ye             |           | First name of author                                                   |                                                                                              |                 | Last name of author                           |              | and the second |
| across the island, <b>C</b><br>shore north of Lipari |           |                                                                        |                                                                                              |                 |                                               |              |                |
|                                                      |           |                                                                        |                                                                                              |                 |                                               |              |                |
|                                                      |           |                                                                        |                                                                                              |                 |                                               |              |                |
|                                                      |           |                                                                        |                                                                                              |                 |                                               |              |                |
|                                                      |           |                                                                        |                                                                                              |                 |                                               |              |                |
|                                                      |           |                                                                        |                                                                                              |                 | Canad                                         |              |                |
|                                                      |           |                                                                        |                                                                                              |                 | Cancel                                        | aa keterence |                |
| pumice of the same of                                | component | a large industry o<br>internationally.↔<br>t occur in the world. It is | on Lipari, and the pale pumice<br>Nii-jima of Izu Islands, Japar<br>called Koga Stone there. | e from<br>is an | Lipari is shipped<br>other locality where the |              | ×.             |

# Enter reference dialog

| Paragra                                                                     | X Add Reference Book V                         |                     | Pancel Save page |
|-----------------------------------------------------------------------------|------------------------------------------------|---------------------|------------------|
| From Wikipedia, the f                                                       | ISBN number Filling other fields from database |                     |                  |
|                                                                             | 978-0679775430                                 |                     |                  |
| Lipari (Sicilian: <i>Lip.</i><br>Sea off the north co<br>during the May–Sep | Title                                          |                     |                  |
|                                                                             | Title of the book                              |                     |                  |
|                                                                             | Author                                         |                     |                  |
| Etna. The island hat town, most of the ye                                   | First name of author                           | Last name of author |                  |
| shore north of Lipari                                                       |                                                |                     | 342 A.           |
|                                                                             |                                                |                     |                  |
|                                                                             |                                                |                     |                  |
|                                                                             |                                                |                     |                  |
|                                                                             |                                                |                     |                  |
|                                                                             |                                                | Cancel Add Refere   | nce              |
| A pumice mine just ea:<br>Acquacalda.                                       |                                                |                     |                  |
|                                                                             |                                                |                     |                  |

Fill forms: enter ISBN. Dialog checks database for ISBN

| Paragra                                            | X Add Reference Book V              |                      | Pancel Save pa |
|----------------------------------------------------|-------------------------------------|----------------------|----------------|
| _ipari<br>from Wikipedia, the f                    | ISBN number                         |                      |                |
|                                                    | 978-0679775430                      |                      |                |
| lpari (Sicilian: Lipi                              | Title                               |                      |                |
|                                                    | The Wind-Up Bird Chronicle: A Novel |                      |                |
|                                                    | Author                              |                      |                |
| tna. The island ha                                 | Haruki                              | Murakami             | Ster.          |
| cross the island, <b>C</b><br>hore north of Lipari |                                     |                      |                |
|                                                    |                                     |                      |                |
|                                                    |                                     |                      |                |
|                                                    |                                     |                      |                |
|                                                    |                                     |                      | _              |
|                                                    |                                     | Cancel Add Reference |                |
| A pumice mine just ea:<br>Acquacalda.              |                                     | Addition             |                |
|                                                    |                                     |                      | 2 mil          |

ISBN is searched and fields are auto-filled

| Paragra                                              | X Add Reference Book V                                                                                                    | ?                                                             | Cancel Save pag |
|------------------------------------------------------|----------------------------------------------------------------------------------------------------|---------------------------------------------------------------|-----------------|
| Lipari<br>From Wikipedia, the f                      | ISBN number                                                                                                    |                                                               | -               |
|                                                      | 978-0679775430                                                                                                    |                                                               |                 |
| Lipari (Sicilian: Lipa<br>Sea off the north co       | Title                                                                                                    |                                                               |                 |
| Geography                                            | The Wind-Up Bird Chronicle: A Novel                                                                                                    |                                                               |                 |
|                                                      | Author                                                                                                    |                                                               |                 |
| Etna. The island ha town, most of the ye             | Haruki                                                                                                    | Murakami                                                      | The second      |
| across the island, <b>G</b><br>shore north of Lipari |                                                                                                    |                                                               |                 |
|                                                      | Recommended Fields                                                                                                    |                                                               |                 |
|                                                      | Publishing Company                                                                                                    |                                                               |                 |
|                                                      | Location of publication                                                                                                    |                                                               |                 |
|                                                      | Publishing Location                                                                                                    |                                                               | _               |
| A pumice mine just ea:                               |                                                                                                    | Cancel Add Reference                                          |                 |
| pumice of the same c                                 | a large industry on Lipari, and the pale pumic<br>internationally Nii-Jima of Izu Islands, Japa<br>mponent occur in the world. It is called Koga Stone there. | ce from Lipari is shipped<br>an is another locality where the |                 |

After required fields are completed, recommended fields appear below

| Talk                               |   |                         |                           |             |                   | View history 😭 👻 Se |      | Rangel                                                                                                    |
|------------------------------------|---|-------------------------|---------------------------|-------------|-------------------|---------------------|------|----------------------------------------------------------------------------------------------------|
|                                    | × | Add Reference           | Book 🗸                    |             |                   |                     | ?    | Jancer                                                                                                    |
| pari                               |   | Title                   |                           |             |                   |                     |      |                                                                                                    |
| Wikipedia, the f                   |   | The Wind-Up Bird Ch     | ronicle: A Novel          |             |                   |                     |      |                                                                                                    |
| ri (Sicilian: <i>Lip</i> e         |   | Author                  |                           |             |                   |                     |      |                                                                                                    |
| off the north co<br>g the May-Sep  |   | Haruki                  |                           |             | Murakami          |                     |      |                                                                                                    |
|                                    |   |                         |                           |             |                   |                     |      | _                                                                                                    |
|                                    |   | Recommended Field       | is                        |             |                   |                     |      |                                                                                                    |
| most of the y                      |   | Publisher               |                           |             |                   |                     |      | and the second second s |
| s the island, G<br>north of Lipari |   | Vintage                 |                           |             |                   |                     |      |                                                                                                    |
|                                    |   | Location of publication |                           |             |                   |                     |      |                                                                                                    |
|                                    |   | New York                |                           |             |                   |                     |      |                                                                                                    |
|                                    |   | + Add more informatio   | on fields                 |             |                   |                     |      |                                                                                                    |
|                                    |   |                         |                           |             | Ca                | Add Refere          | ence |                                                                                                    |
| acalua.                            |   | a large industry o      | on Lipari, and the pale ( | pumice from | Lipari is shipped | 1 . 52              | -    | ~                                                                                                    |

The user can complete these fields if they choose

|                                                                      | X Add Reference Book V                                                                                                    | ?  | Cancel Save pa |
|----------------------------------------------------------------------|----------------------------------------------------------------------------------------------------|----|----------------|
| Lipari<br>From Wikipedia, the t                                      |                                                                                                    |    |                |
|                                                                      | Recommended Fields                                                                                                    |    |                |
| Lipari (Sicilian: Lip<br>Sea off the north co<br>during the May-Ser  | Vintage                                                                                                    |    |                |
|                                                                      | Location of publication                                                                                                    |    |                |
|                                                                      | New York                                                                                                    |    |                |
| town, most of the ye<br>across the island, C<br>shore north of Lipar | + Add more information fields                                                                                                    |    |                |
|                                                                      | Q Search fields                                                                                                    |    |                |
|                                                                      | Page number                                                                                                    |    |                |
| Contraction of the second                                            | Year of publication                                                                                                    |    |                |
|                                                                      | Cancel Add Reference                                                                                                    | ce |                |
| Acquacaida.                                                          | a large industry on Lipari, and the pale pumice from Lipari is shipped<br>internationally. ←Nii-jima of Izu Islands, Japan is another locality where the | 3  | 1              |

A user can add more fields if they choose.

| Paragra                              | X Add Reference Book ~ |                     | Pancel Save p                                   |
|--------------------------------------|------------------------|---------------------|-------------------------------------------------|
|                                      | ISBN number            |                     | We couldn't find that                           |
|                                      | 978-0679775430         |                     | book, try another ISBN<br>or leave blank. (ISBN |
| ea off the north co                  | Title                  |                     | is optional)                                    |
|                                      | Title of the book      |                     |                                                 |
|                                      | Author                 |                     |                                                 |
| tna. The island ha                   | First name of author   | Last name of author |                                                 |
| hore north of Lipari                 |                        |                     | 34234                                           |
|                                      |                        |                     |                                                 |
|                                      |                        |                     |                                                 |
|                                      |                        |                     |                                                 |
|                                      |                        |                     |                                                 |
|                                      |                        | Cancel Add Refe     | rence                                           |
| A pumice mine just ea<br>Acquacalda. |                        |                     |                                                 |

# Example error state

|                                                                                                    | 🔒 Kaitymh                  | 0 Talk Sandbox Preferences Watchl | ist Contributions Log out |
|----------------------------------------------------------------------------------------------------|----------------------------|-----------------------------------|---------------------------|
| Article Talk                                                                                                    | Read Edit source Edit beta | View history                      |                           |
| $\blacksquare \ \frown \ \blacksquare \ \blacksquare \ \blacksquare \ \blacksquare \ \blacksquare \ \blacksquare \ \blacksquare \ \blacksquare \ $ | More V                     | Page settings                     |                           |

### Lipari

From Wikipedia, the free encyclopedia

Lipari (Sicilian: *Lipari*, Latin: *Lipara*, Ancient Greek: *Meligunis*) is the largest of the Aeolian Islands in the Tyrrhenian Sea off the north coast of Sicily, and the name of the island's main town. It has a permanent population of 11,231; during the May–September tourist season, its population may reach up to 20,000.<sup>[1]</sup>

#### Geography

### Murakami, Haruki. The Wind-Up Bird Chronicle. New York: Alfred A. Knopf, 1997.

Lipari is the largest of a chain of islands in a volca

Etna. The island has a surface area of 37.6 km<sup>2</sup> (14.5 sq mi) and is 30 km (19 mi) from Sicily. Besides the main town, most of the year-round population resides in one of the four main villages: Pianoconte is almost due west across the island, Quattropani in the northwest, Acquacalda along the northern coast, and Canneto is on the eastern shore north of Lipari town.

#### Geology

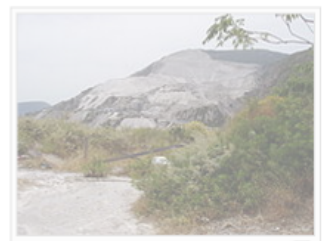

A pumice mine just east of Acquacalda.

It is generally accepted that the island was created by a succession of four volcanic movements, the most important of which was the third one, presumably lasting from 20,000 BC to 13,000 BC. A further important phenomenon should have happened around 9000 BC (C14 exams by Keller). The last recorded eruptions occurred in the fifth century CE when the airborne pumice covered Roman villages on the island, as well as volcanic ash. The volcances are considered active, and stearning furmaroles and hydrothermal activity may still be seen. As a result of the volcanic origins, the island is covered with pumice and obsidian. Pumice mining has become a large industry on Lipari, and the pale pumice from Lipari is shipped internationally. I subsciences a large is another locality where the

pumice of the same component occur in the world. It is called Koga Stone there.

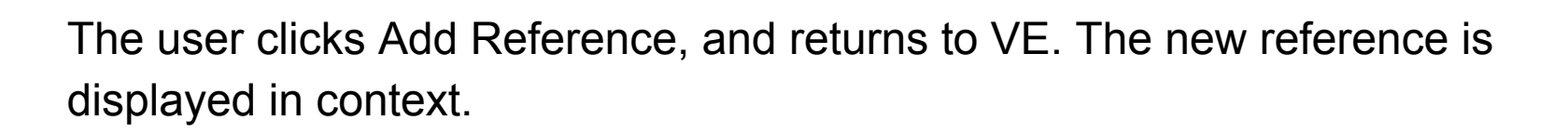

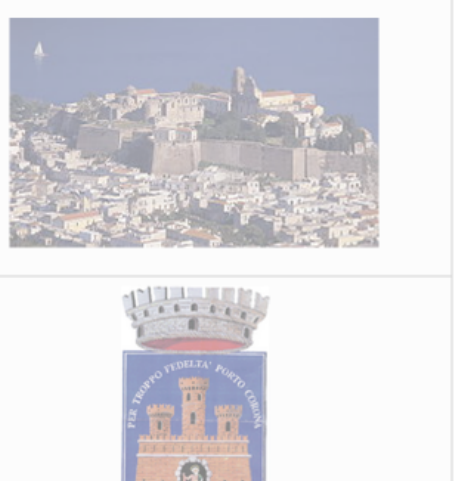

Coat of arm

Lipari

Comune

Comune di Lipari